## RelayBox USB

## Instalacja urządzenia w systemie Windows XP

Do instalacji niezbędne są sterowniki, które po pobraniu należy rozpakować do dowolnego folderu. Sterowniki dostępne są pod adresem:

http://www-user.tu-chemnitz.de/~heha/bastelecke/Rund um den PC/USB2LPT/usb2lpt.zip

Instalację rozpoczynamy od podłączenia urządzenia do dowolnego portu USB w komputerze. Niezalecane jest podłączanie do hubów USB niewyposażonych we własne zasilanie.

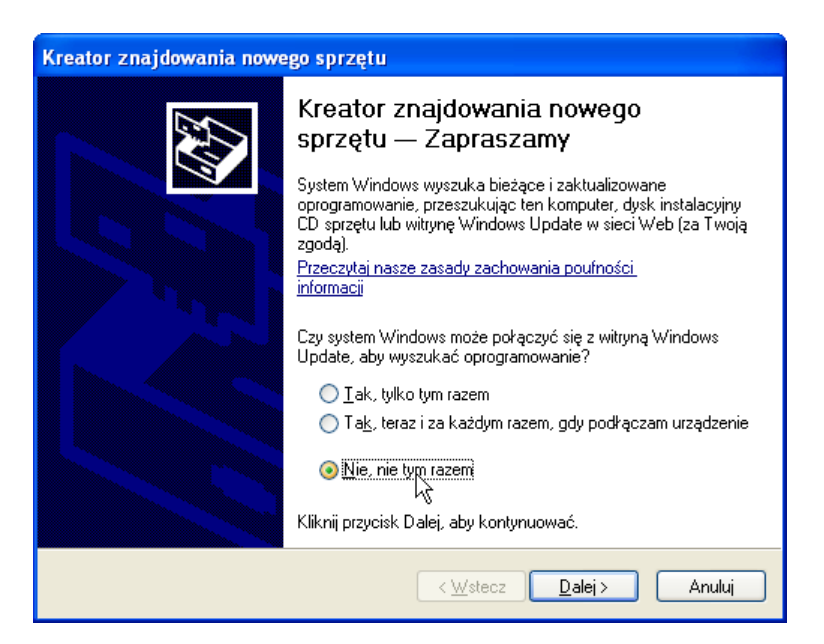

Po podłączeniu urządzenia, wykryte zostanie nowe urządzenie. W oknie kreatora znajdowania nowego urządzenia należy wybrać *"Nie, nie tym razem"* 

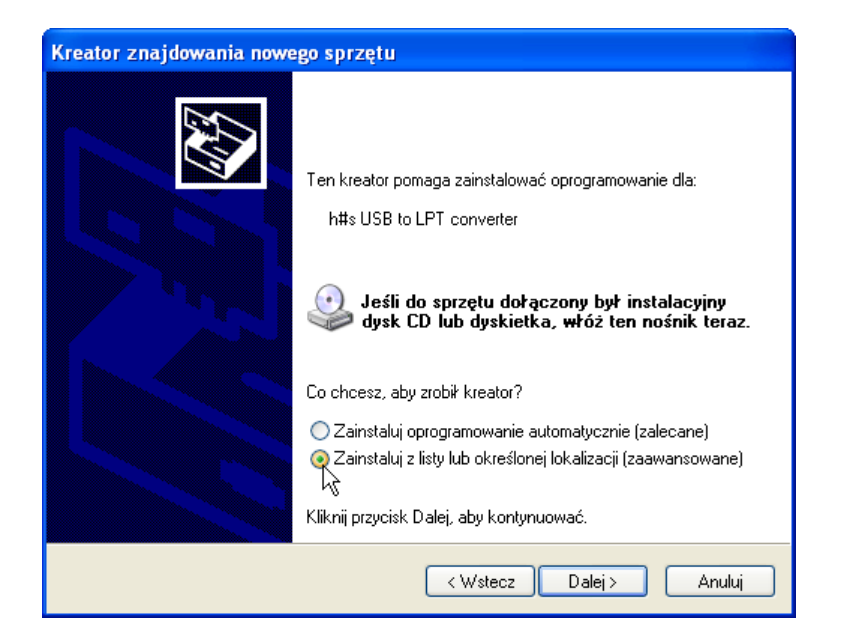

"Zainstaluj z listy lub określonej lokalizacji (zaawansowane)"

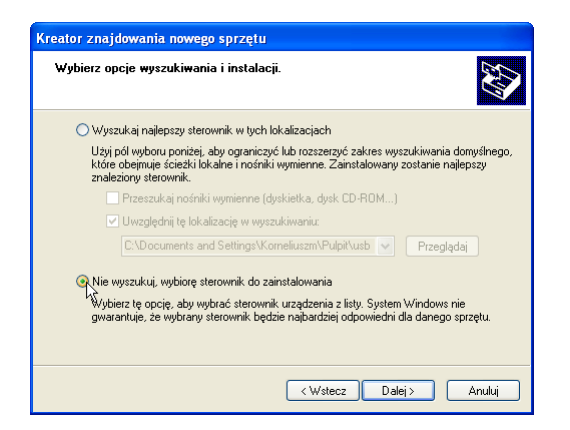

Klikamy "Nie wyszukuj, wybiorę sterownik do zainstalowania"

| Kreator znajdowania nowego sprzętu                                                                                                    |
|----------------------------------------------------------------------------------------------------|
| Wybierz sterownik, który chcesz zainstalować dla tego sprzętu.                                                                                                    |
| Kliknij nazwę producenta i modelu używanego sprzętu, a następnie kliknij przycisk Dalej,<br>Jeśli masz dysk instalacyjny zawierający żądany sterownik, kliknij przycisk Z dysku.     Det sta zasodow seszet |
| n rokaz zgouny spizęk                                                                                                    |
| htts USB to LPT converter                                                                                                    |
| h#s USB-zu-LPT-Umsetzer                                                                                                    |
| Ten sterownik nie jest podpisany cyfrowo!     Z dysku                                                                                                    |
| Wyjaśniji mi, dlaczego podpisywanie sterowników jest ważne                                                                                                    |
| < Wstecz Dalej> Anuki                                                                                                    |

Wybieramy "Z dysku"

| Lokalizowan  | ie pliku                                                                 |       |   | ? 🗙      |
|--------------|--------------------------------------------------------------------------|-------|---|----------|
| Szukaj w: 📔  | ) en                                                                     | 💌 😋 🤌 | Þ | <b>-</b> |
| usb2lpt.inf  | Informacje Instalatora<br>modyfikacji: 2009-11-15 15:23<br>niar: 2,37 KB |       |   |          |
| Nazwa pliku: | usb2lpt.inf                                                              | ~     |   | Otwórz   |
| Pliki typu:  | Informacje Instalatora (*.inf)                                           | ~     |   | Anuluj   |

Wyszukujemy folder do którego wypakowaliśmy pliki, odnajdujemy folder "en" i wskazujemy na plik "usb2lpt.inf"

| Kreator znajdowania nowego sprzętu                                                                                                    |  |  |  |
|----------------------------------------------------------------------------------------------------|--|--|--|
| Wybierz sterownik, który chcesz zainstalować dla tego sprzętu.                                                                                                    |  |  |  |
| Kliknij nazwę producenta i modelu używanego sprzętu, a następnie kliknij przycisk Dalej,<br>Jeśli masz dysk instalacyjny zawierający żądany sterownik, kliknij przycisk Z dysku. |  |  |  |
| Model                                                                                                    |  |  |  |
| htts USB to LPT converter                                                                                                    |  |  |  |
| Ten sterownik nie jest podpisany cyfrowo!                                                                                                    |  |  |  |
| Wylaśnij mi, dlaczego podpisywanie sterowników jest ważne                                                                                                    |  |  |  |
| < Wstecz Dalei Anului                                                                                                    |  |  |  |

Nie martwiąc się brakiem podpisu cyfrowego klikamy *"Dalej"*. Rozpocznie się instalacja sterownika, ta czynność może zająć około minuty.

## Konfiguracja urządzenia w systemie Windows XP

Następnym krokiem jest konfiguracja sterownika, aby poprawnie obsługiwał długie czasy ekspozycji w kamerach SC1.

| for the second second |                                                                                                    |
|-----------------------|----------------------------------------------------------------------------------------------------|
|                       | <ul> <li>➢ Moje dokumenty</li> <li>☑ Moje bieżące dokumenty ▶</li> <li>➢ Moje obrazy</li> <li>➢ Moja muzyka</li> </ul>        |
|                       | Otwórz           Ekspioruj           Wyszukaj           Zarądzaj           Mapuj dysk sieciowy           Odłącz dysk sieciowy |
| Wszystkie programy    | Pokaž na pulpicie     Zmień nazwę     Po     Wyscukaj     Uruchom                                                             |
| Zainsta               | lowano nowe programy. Imputer                                                                                                 |

Wybieramy menu Start systemu, następnie klikamy prawym klawiszem myszy na Mój komputer i dalej Właściwości

| Vłaściwości sy                   | /stemu                                                                                                    |                                              |                                                                |                                                 | ?                            |
|----------------------------------|----------------------------------------------------------------------------------------------------|----------------------------------------------|----------------------------------------------------------------|-------------------------------------------------|------------------------------|
| Przywracanie                     | systemu                                                                                                    | Aktuali                                      | zacje automatyc                                                | zne                                             | Zdalny                       |
| Ogólne                           | Nazwa ko                                                                                                    | komputera Sprzęt Zaawansowane                |                                                                |                                                 | vansowane                    |
| Menedžer ura<br>Me<br>zai<br>urz | ządzeń<br>medżer urząd:<br>nstalowane w<br>ądzeń, aby zr                                                                                                    | zeń wyświetl<br>v komputerze<br>nienić właśc | a wszystkie urzz<br>. Możesz użyć ł<br>iwości każdego<br>Mener | ądzenia s<br>Menedżer<br>urządzer<br>żer urząd: | przętowe<br>a<br>nia.<br>zeń |
| Sterowniki                       |                                                                                                    |                                              |                                                                | 0                                               |                              |
| Po<br>ste<br>Up<br>Wi            | Podpisywanie sterowników zapewnia, że zainstalowane<br>sterowniki są zgodne z systemem Windows. Usługa Windows<br>Update pozwala skonfigurować sposób, w jaki system<br>Windows ma się z nią łączyć w celu uzyskania sterowników. |                                              |                                                                |                                                 |                              |
| Po                               | odpisywanie s                                                                                                    | terowników                                   | ) Windo                                                        | ws Upda                                         | te                           |
| Profile sprzętu<br>Z             | u<br>ięki profilom s<br>ne konfigurac                                                                                                    | przętu może:<br>cje sprzętu.                 | sz instalować or                                               | az przech                                       | nowywać                      |
|                                  |                                                                                                    |                                              | Profi                                                          | le sprzętu                                      | 1                            |
|                                  |                                                                                                    | OK                                           | An                                                             | uluj                                            | Zastosuj                     |

W zakładce "Sprzęt" wybieramy pozycję "Menadżer urządzeń"

| 🖴 Menedżer urządzeń 📃                                                                                                    |  |
|----------------------------------------------------------------------------------------------------|--|
| Plik Akcja Widok Pomoc                                                                                                    |  |
|                                                                                                    |  |
| Karty graficzne     Karty graficzne     Karty Graficzne     Karty Graficzne     Karty Graficzne     Kontrolery Siedowe     Kontrolery dźwięku, wideo i gier     Kontrolery dźwięku, wideo i gier     Kontrolery dźwięku, wideo i gier     Kontrolery dźwięku, wideo i gier     Kontrolery Jier AtA/ATAPI     Kontrolery Jier AtA/ATAPI |  |
| Porty (COM ILPT)     Porty (COM ILPT)     Porty (COM ILPT)     Porty (COM ILPT)     Porcesory     Stacje dysków     Stacje dysków     CD-RCM/DVD     Urządzenia bikefejsu HID     B    Urządzenia ikefejsu HID     B    Urządzenia systemowe     Włącz                                                                                                    |  |

Rozwijamy pozycję "Porty (COM i LPT)", a następnie klikamy prawym klawiszem myszy i wybieramy "Właściwości"

| gólne Err     | nulation Statistics Monitor Ustawienia portu Sterownik Szczegóły                                     |
|---------------|----------------------------------------------------------------------------------------------------|
| <b>&amp;</b>  | Emulated port address: 378h (888, LPT1)                                                              |
|               | LPT enhancement mode: SPP 🗸                                                                          |
| Trappin       | ng method for IN and OUT instructions                                                                |
| 📃 Debu        | ug register trap                                                                                     |
| (cate         | ches all flavours of IN and OUT instructions)                                                        |
|               | Force allocation, even if previously allocated                                                       |
| 🗹 REAI        | D/WRITE_PORT_UCHAR/USHORT/ULONG redirect                                                             |
| (fast         | ter, more stable)                                                                                    |
| Perform       | nance options                                                                                        |
| 🔲 Use i       | write-back for OUT instructions                                                                      |
| hà (Cor.      | ncatenate multiple OUT instructions to one USB packet)                                               |
|               | Send packet after that timeout value: 200 ms                                                         |
| 📃 Read        | d-back local copy of output registers More precisely                                                 |
| (retu<br>outp | un last-written value on IN instruction; does not work when<br>outs are driven by external hardware) |
|               |                                                                                                    |

W zakładce "Emulation" odznaczamy opcję "Use write-back for OUT instructions" I potwierdzamy klawiszem OK

Po wykonaniu tych czynności RelayBox jest w pełni skonfigurowany do pracy z takimi programami jak np. GuideMaster. Konieczna może okazać się konfiguracja linii sterujących w programie do guidingu zgodnie z poniższą tabelą:

| Linia sterująca portu LPT | Realizowana funkcja                 |
|---------------------------|-------------------------------------|
| D0                        | Sterowanie długim czasem kamery SC1 |
| D1                        | Sterowanie ekspozycjami DSLR        |
| D4                        | RA -                                |
| D5                        | RA +                                |
| D6                        | DEC -                               |
| D7                        | DEC +                               |

W programie Guidemaster konfigurację wykonujemy klikając kolejno General -> Setup

## Informacje na temat portów urządzenia

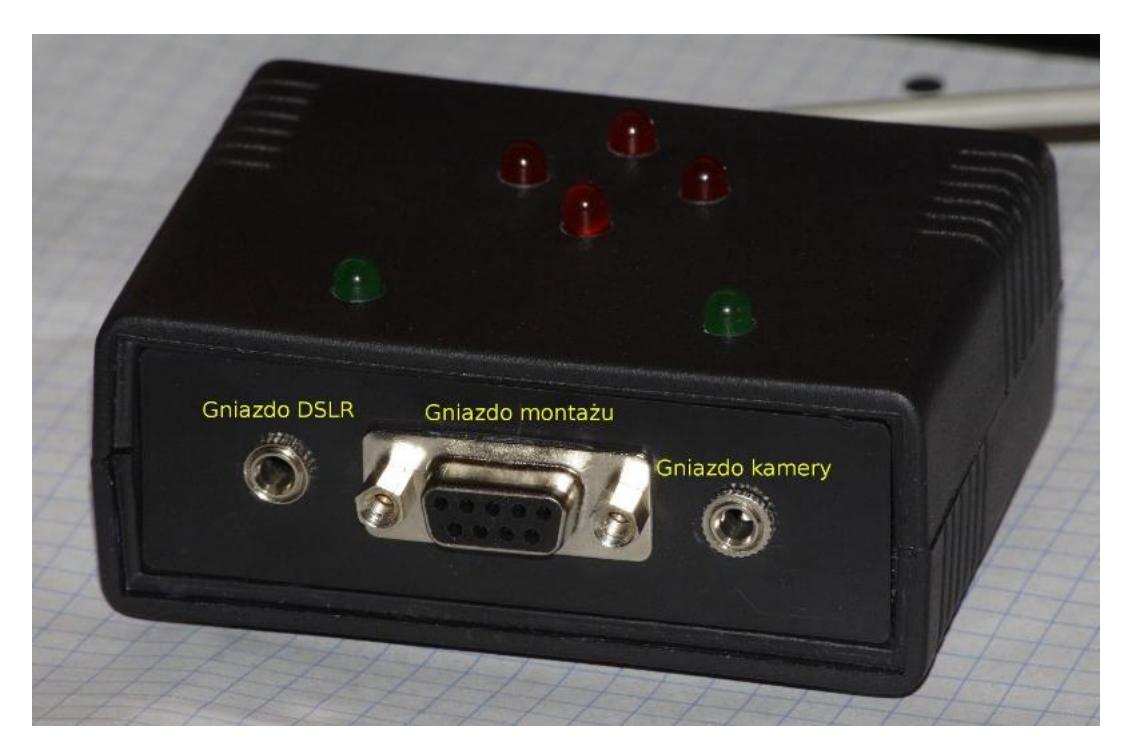

Widok na porty urządzenia

**Gniazdo sterujące DSLR:** gniazdo typu Jack 3,5mm, na zewnątrz masa, wewnątrz sygnał sterujący. W dołączonym przewodzie (Jack 3,5mm mono <-> Jack 2,5mm stereo):

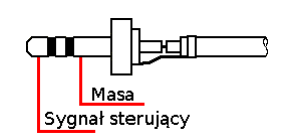

Gniazdo sterowania montażem: gniazdo żeńskie DB9

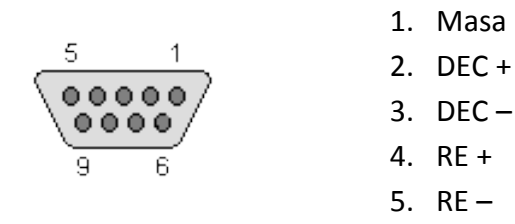

**Gniazdo sterowania kamerą SC1:** gniazdo typu Jack 3,5mm, na zewnątrz masa, wewnątrz sygnał sterujący +5V. W dołączonym przewodzie (Jack 3,5mm mono <-> Jack 3,5mm mono):

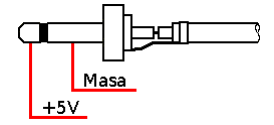

W razie pytań lub problemów: korneliuszm@gmail.com